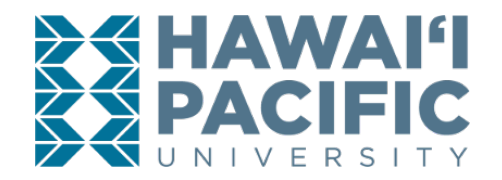

**REGISTRAR'S OFFICE** 

Log into MyHPU (my.hpu.edu).

1. Select the "Course Registration" icon under the Student Quicklaunch card on your home page.

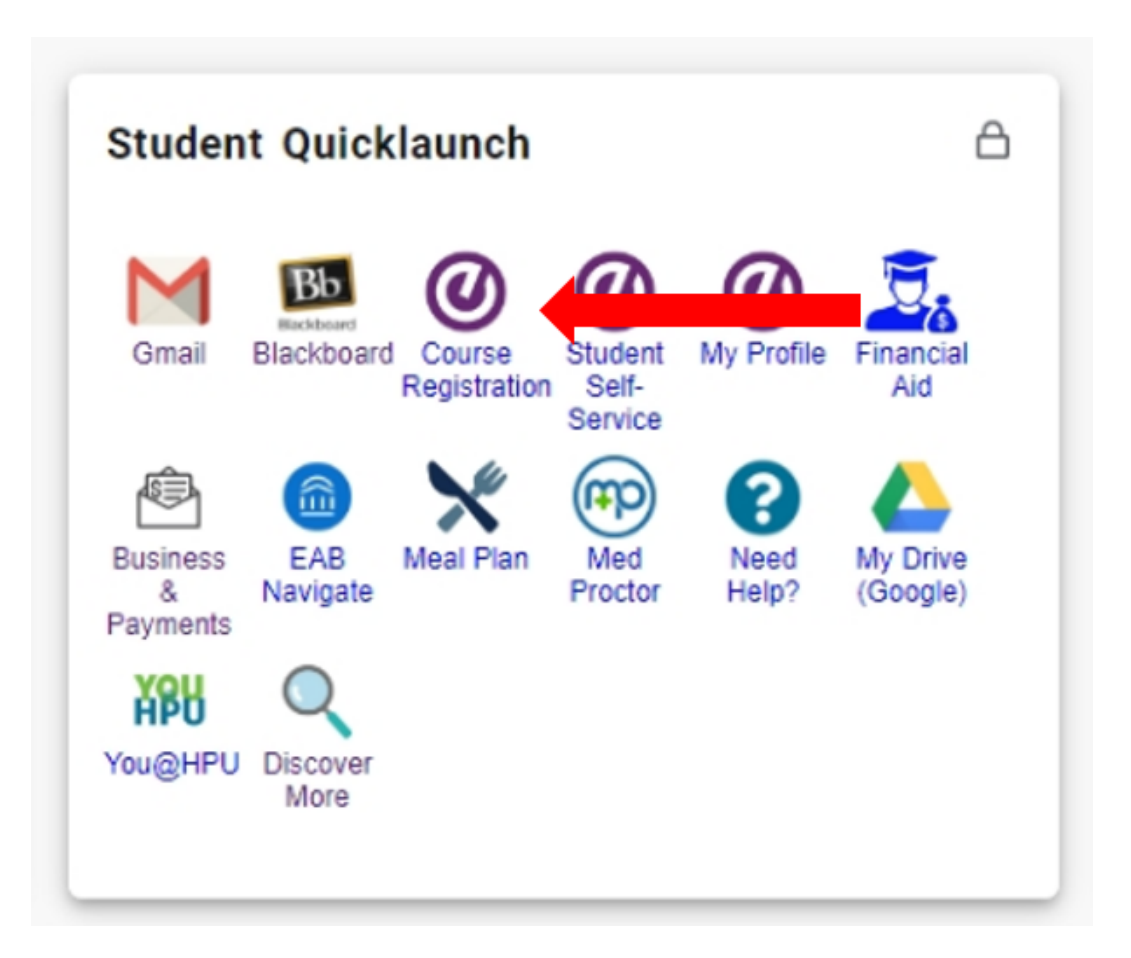

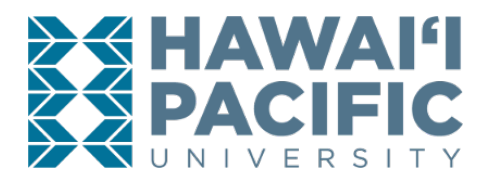

# **REGISTRAR'S OFFICE**

2. A new window will open. Select the *Register for Classes* link.

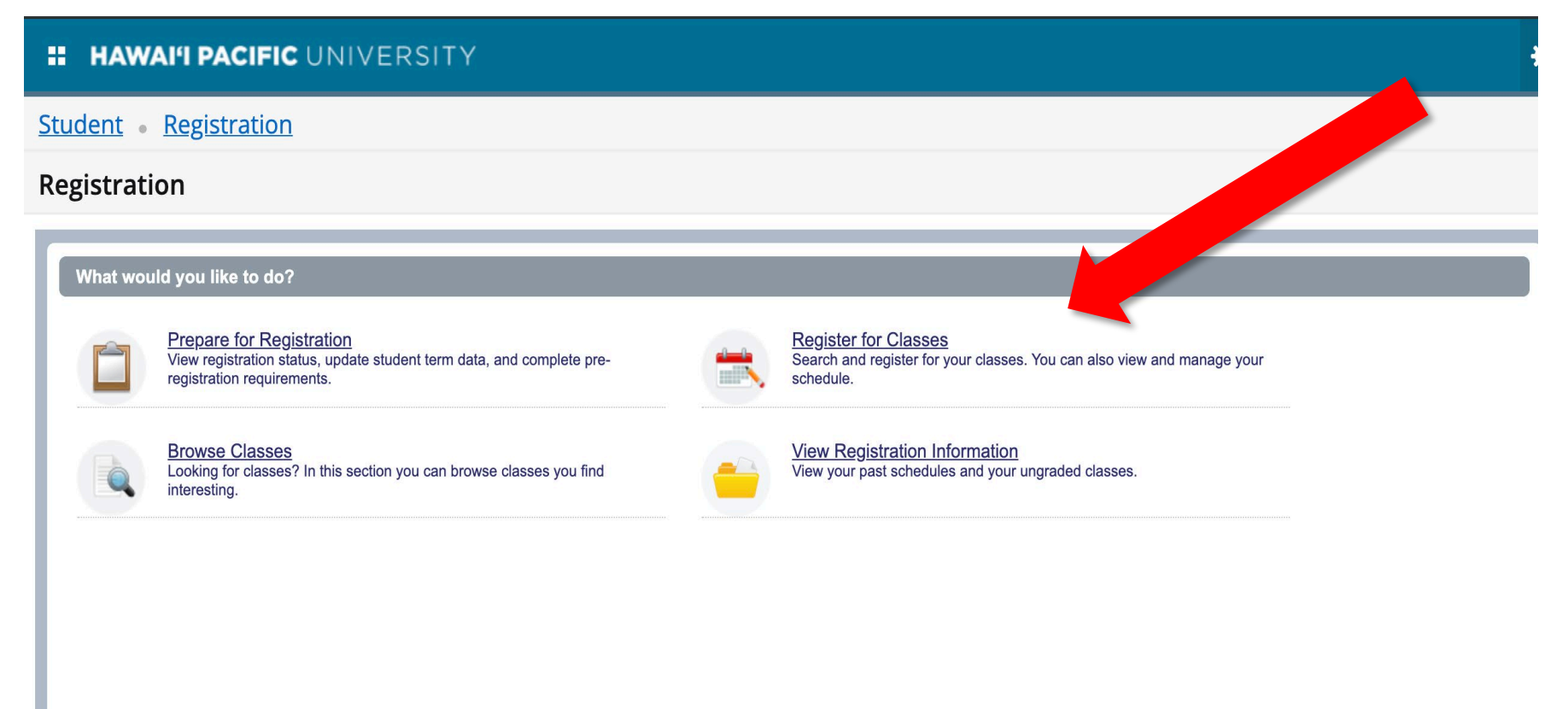

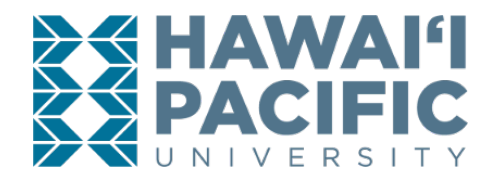

3. Choose the desired term that is open for registration in the drop-down menu.

# HAWAI'I PACIFIC UNIVERSITY Student Registration Select a Term

|             | a |
|-------------|---|
| Summer 2020 |   |
| Spring 2020 |   |
| Winter 2019 |   |
| E-11 2010   |   |

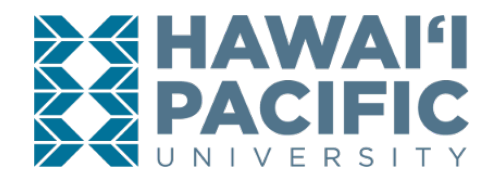

**REGISTRAR'S OFFICE** 

- 4. After choosing the desired term, begin searching for classes. There is also an option to enter the *Course Reference Number(s) or CRNs*.
  - a. To expand your search options use the *Advanced Search* link.

| HAWAI'I PACIFIC UNIVERSITY                                     |
|----------------------------------------------------------------|
| Student • Registration • Select a Term • Register for Classes  |
| Register for Classes                                           |
| Find Classes Enter CRNs Schedule and Options                   |
| Enter Your Search Criteria <sup>(1)</sup><br>Term: Winter 2019 |
| Subject                                                        |
| Course Number                                                  |
| Keyword                                                        |
| Part Of Term                                                   |
| Search Clear + Advanced Search                                 |

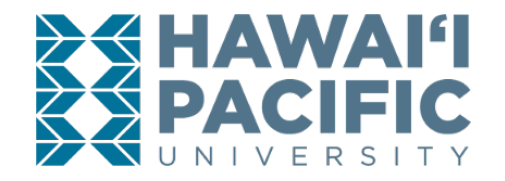

**REGISTRAR'S OFFICE** 

#### 5. Select add.

Student • Registration • Select a Term • Register for Classes

# **Register for Classes**

| e Arts Eqiv Crse<br>of Prof Studies Add<br>Records: |
|-----------------------------------------------------|
| Records:                                            |
|                                                     |
|                                                     |
|                                                     |
|                                                     |
|                                                     |
|                                                     |
|                                                     |

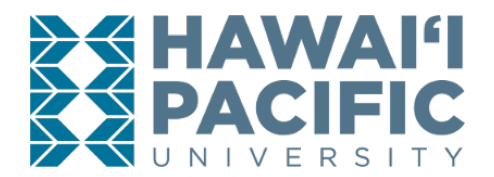

# **REGISTRAR'S OFFICE**

6. The added course (s) will appear in the summary box with a status of "pending". To register for the class and save the changes to your schedule press submit.

<u>Student</u> • <u>Registration</u> • <u>Select a Term</u> • Register for Classes

# **Register for Classes**

| Find Classes<br>Search Res<br>Ferm: Winter | Enter CRNs<br>sults — 1 Classes<br>2019 Subject: A | Sch<br>ts | hedule a | nd Opti | ons    | _     | _   | _    |                       |                               | _   |                  |                                                    | Search Again |
|--------------------------------------------|----------------------------------------------------|-----------|----------|---------|--------|-------|-----|------|-----------------------|-------------------------------|-----|------------------|----------------------------------------------------|--------------|
| Part Of Ter                                | Title                                              | ≎ Sub     | oject De | Cours   | Sectio | Hours | CRŃ | Term | Instructor            | Meeting Times                 | Cam | Status           | Attribute                                          | *            |
| 1                                          | Introduction to V<br>Online Undergra               | Arts      | 5        | 1       |        | 3     | 1   |      | <u>Hart, Dustin</u> ( | S M T W T F S - Type: Class I |     | <b>8</b> of 35 s | Creative Arts Eqiv Crse<br>College of Prof Studies | Add          |
| K 4 Pa                                     | age 1 of 1 🕨 🕅                                     | [10       | 0 🛊 Per  | Page    |        |       |     |      |                       |                               |     |                  |                                                    | Records: 1   |

|                                |             |                |                |                 |                  |              | <b></b>                | • •                       |                      |         |                    |          |         |                    |    |
|--------------------------------|-------------|----------------|----------------|-----------------|------------------|--------------|------------------------|---------------------------|----------------------|---------|--------------------|----------|---------|--------------------|----|
| 🛗 Scheo                        | dule        | Schedule Detai | ls             |                 |                  |              | Summary Tuition and Fe |                           |                      |         |                    |          |         |                    |    |
| Class Schedule for Winter 2019 |             |                |                |                 |                  |              |                        | Title                     | Details              | Hou     | CRN                | Schedule | Status  | Action             | ₩. |
|                                | Sunday      | Monday         | Tuesday        | Wednesday       | Thursday         | Friday       | Saturday               | 4                         |                      |         |                    |          |         |                    |    |
| 6am                            |             |                |                |                 |                  |              |                        | Introduction to Visu      | ARTS 100             | 3       | 1106               | Online   | Pending | **Web Registered** | •  |
| 7am                            |             |                |                |                 |                  |              |                        | 4                         |                      |         |                    |          |         |                    |    |
| 8am                            |             |                |                |                 |                  |              |                        | Total Hours   Registered: | 0   Billing: 0   CEU | J:0 Min | 1:0  <b>Max</b> :0 | )        |         |                    |    |
| Papels<br>https://bss.         | .hpu.edu:84 | 43/StudentRegi | stration/ssb/c | assRegistration | /classRegistrati | ion#schedule | ListViewWrapp          | er                        |                      |         |                    |          |         | Submit             |    |

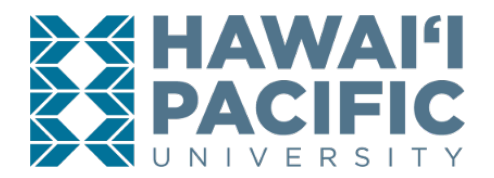

**REGISTRAR'S OFFICE** 

7. To confirm course registration, the status will change from "*pending*" to "*registered*".

<u>Student</u> • <u>Registration</u> • <u>Select a Term</u> • Register for Classes

# **Register for Classes**

| Find Classes<br>Search Res<br>Term: Winter | Enter CRNs<br>Sults — 1 Classes<br>2019 Subject: Arts | Schedule a | and Opt | ions   |       |      |      |                       |                               |      |                   |                                                    | Search Again |
|--------------------------------------------|-------------------------------------------------------|------------|---------|--------|-------|------|------|-----------------------|-------------------------------|------|-------------------|----------------------------------------------------|--------------|
| Part Of Ter                                | Title \$                                              | Subject De | Cours   | Sectio | Hours | CRŃŶ | Term | Instructor            | Meeting Times                 | Camp | Status            | Attribute                                          | ¢            |
| 1                                          | Introduction to V<br>Online Undergra                  | Arts       | 1       |        | 3     | 1    |      | <u>Hart, Dustin</u> ( | S M T W T F S - Type: Class I |      | <b>8</b> of 35 s… | Creative Arts Eqiv Crse<br>College of Prof Studies | Add          |
| K 4 P                                      | age 1 of 1 🕨 🕅                                        | 10 🛊 Pe    | er Page |        |       |      |      |                       |                               |      |                   |                                                    | Records: 1   |

|                           |                                |        |         |           |          |        |          | • | ¥                         |                      |        |                    |          |            |        |                |    |
|---------------------------|--------------------------------|--------|---------|-----------|----------|--------|----------|---|---------------------------|----------------------|--------|--------------------|----------|------------|--------|----------------|----|
| Schedule Schedule Details |                                |        |         |           |          |        |          |   | Summary                   |                      |        |                    |          |            |        | Tuition and Fe | es |
| Class Sch                 | Class Schedule for Winter 2019 |        |         |           |          |        |          |   | Title                     | Details              | Hou    | CRN                | Schedule | Status     | Action | n              | ** |
|                           | Sunday                         | Monday | Tuesday | Wednesday | Thursday | Friday | Saturday | • |                           |                      |        |                    |          |            |        |                |    |
| 6am                       |                                |        |         |           |          |        |          |   | Introduction to Visu      | ARTS 100             | 3      | 1106               | Online   | Registered | None   | e              | v  |
| 7am                       |                                |        |         |           |          |        |          | • |                           |                      |        |                    |          |            |        |                |    |
| 8am                       |                                |        |         |           |          |        |          |   | Total Hours   Registered: | 3   Billing: 3   CEU | :0 Min | 1:0  <b>Max</b> :: | 3        |            |        |                |    |
| Panels                    | •                              |        |         |           |          |        |          |   |                           |                      |        |                    |          |            |        | Submit         |    |